# 2020-2021 学年第一学期共享课程注册登录流程

操作目录

一、"知到"APP 下载

二、APP 端及 PC 端报道流程图解析

三、温馨提示

四、常见登录问题解决

一、APP 安装

1.苹果手机请仔细阅读安装手册哦! 以免安装不成功! 扫码即可 看到安装手册,也可 APP Store 直接搜索"知到"下载

2.对于苹果手机, 如果 App 打不开, 请到手机设置—通用—设备 管理中将智慧树 App 设置为信任即可

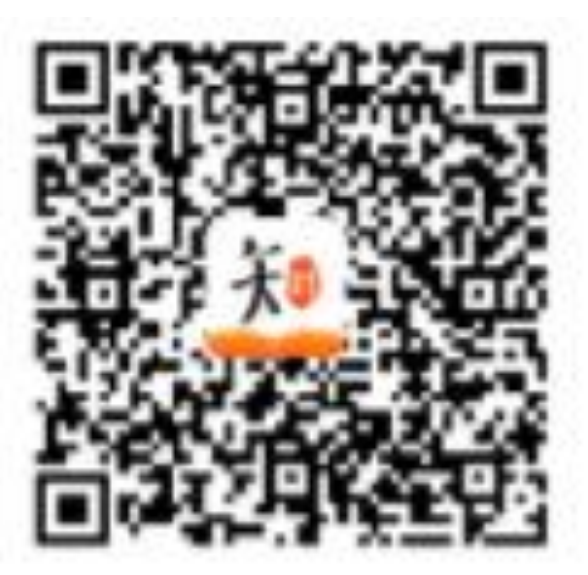

二、APP 端及 PC 端报道流程图解析

1.报道确认---APP 端登录流程

老生:之前使用过智慧树网课程的学生,可直接登录账号确认课 程即可。

新生:

a.点击学号登录,搜索自己所属学校,输入正确的学号,初始密码为 123456,点击登录

| <br><br>送择学校<br><br>Q 请输入关键词,搜索你的学校 |
|-------------------------------------|
| 鞍山技师学院                              |
| 安化县职业中专学校                           |
| 安徽材料工程学校                            |
| 安徽财经大学                              |
| 安徽城市管理职业学院                          |
| 安徽电气工程学校                            |
| 安徽电气工程职业技术学院                        |
| 安徽电子工程学校                            |
| 安徽电子信息职业技术学院                        |
| 安徽阜阳技师学院                            |
|                                     |

b.点击登录之后系统会提示姓氏验证(验证姓名中的第一个字),确认之后完成手机号码绑定进入下一步。(若验证码长)

时间未收到,请检查手机信号是否比较微弱、手机是否欠

费)

| 上<br>市輸入你的姓名<br>融保学号无误<br>梅梅 |                                           |
|------------------------------|-------------------------------------------|
|                              | <b>于初し亏</b> (可用作账号登录顺)<br>输入您的手机号(仅限中国大陆) |
|                              | 用于接收来自平台和课程考试的通知,非常重要                     |
| 确认                           | 验证码                                       |
| 登录                           | 下一步                                       |
| 注册账号   忘记密码                  | - 返回                                      |
| <ul> <li></li></ul>          | ② [23] ② 是 S<br>学习 直接 发现 广场 机的            |

c.绑定好手机之后可设置修改密码,最后进行课程确认。

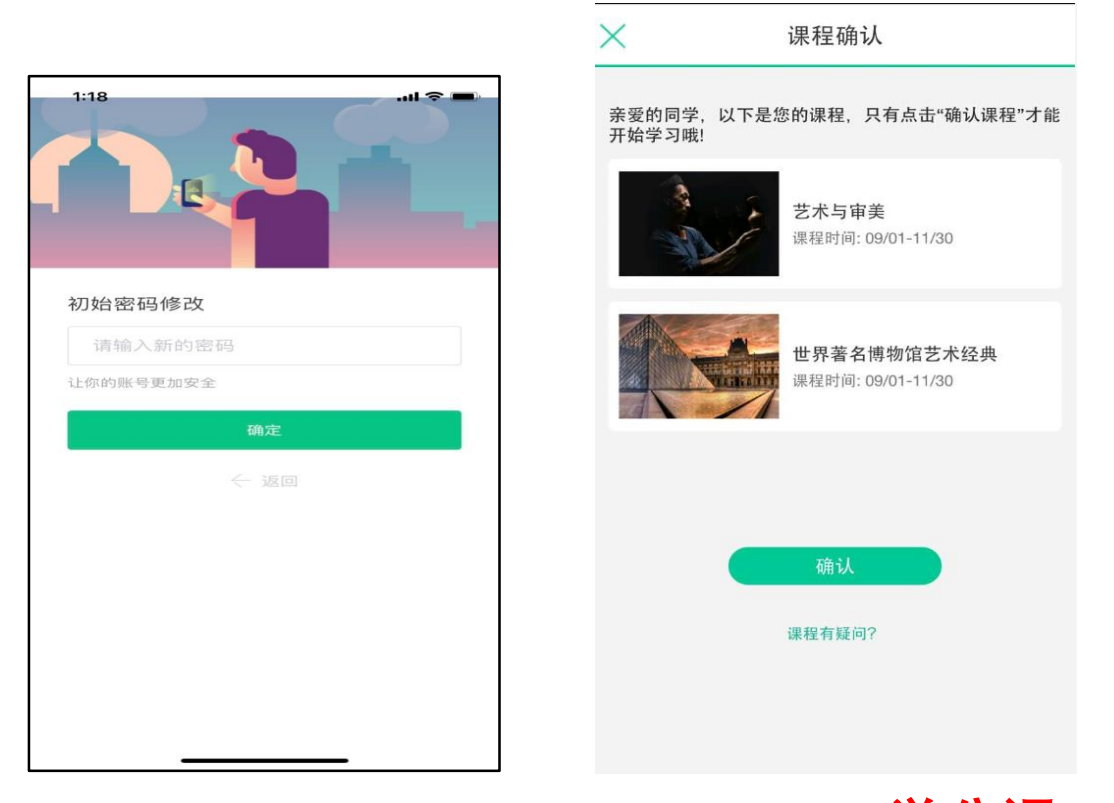

d.课程确认之后点击左下角学习即可进行课程学习(学分课进行

学习,通过去学习观看视频课程及见面课)。

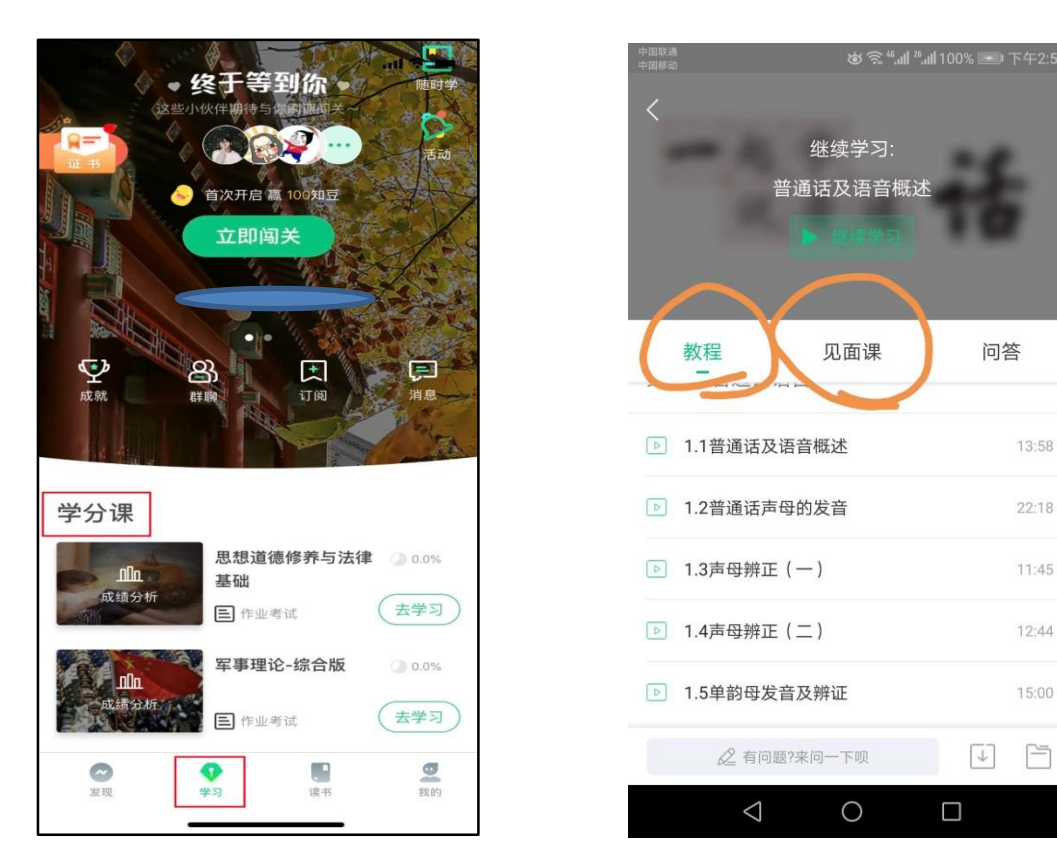

### 成绩规则

点击【学习】模块的【**成绩分析**】入口,可查看该门课的当前成绩、学习时间、考试时 间、**成绩规则。** 

混合式课程的考核方式包括**平时成绩、章测试、见面课、期末考试**四部分。

即:混合式课程总成绩=**平时成绩+章测试+见面课+期末考试**。

在线式课程**无**见面课,故考核方式只包括**平时成绩、章测试、期末考试**三部分。

即:在线式课程<sup>总</sup>成绩=平时成绩+章测试+期末考试。

注:期末考试开始前,需观看完全部课程视频**并**完成所有章测试,混合式课程还需完成 见面课学习。

#### 平时成绩说明

点击成绩分析页面中的"我的平时分",可以进入平时成绩详情页面。

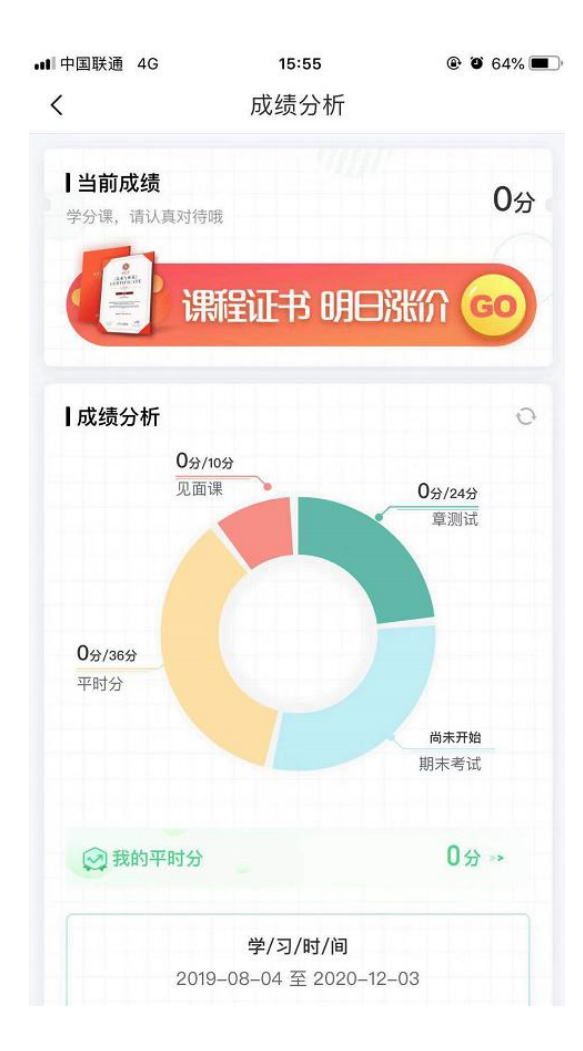

## <mark>2. 报道确认---PC 端登录流程</mark>

登录智慧树官网 www.zhihuishu.com 点击右上角的登录按钮

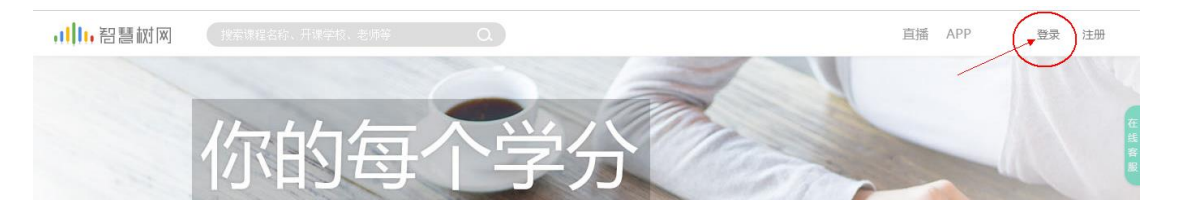

新生:通过学号登录,初始密码是 123456,点击登录之后系统

会提示验姓氏,一定是<mark>验证姓名的第一个字,不是全名</mark>

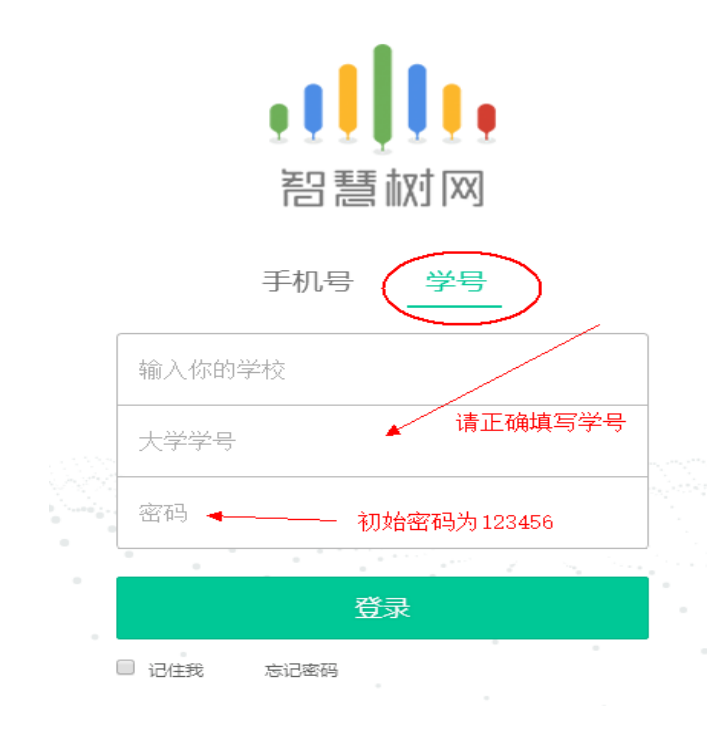

老生:学号或者手机号码登录都可,如遗忘密码可点击忘记密码

找回

|   | ● <b>●</b> ●●●<br>智慧树网 |            |
|---|------------------------|------------|
|   | 手机号 学号                 |            |
|   | 输入你的学校                 |            |
| Q | 大学学号                   | -<br>-<br> |
|   | 密码                     | ]          |
|   | 登录<br>记住我 忘记密码         |            |

三、温馨提示:

1、报到及学习过程中遇到的问题请在第一时间联系在线人工客服
 (点开客服对话窗口之后输入"转人工"),人工客服服务时间:周一
 到周日 8:30—24:00 (操作方式见下图);

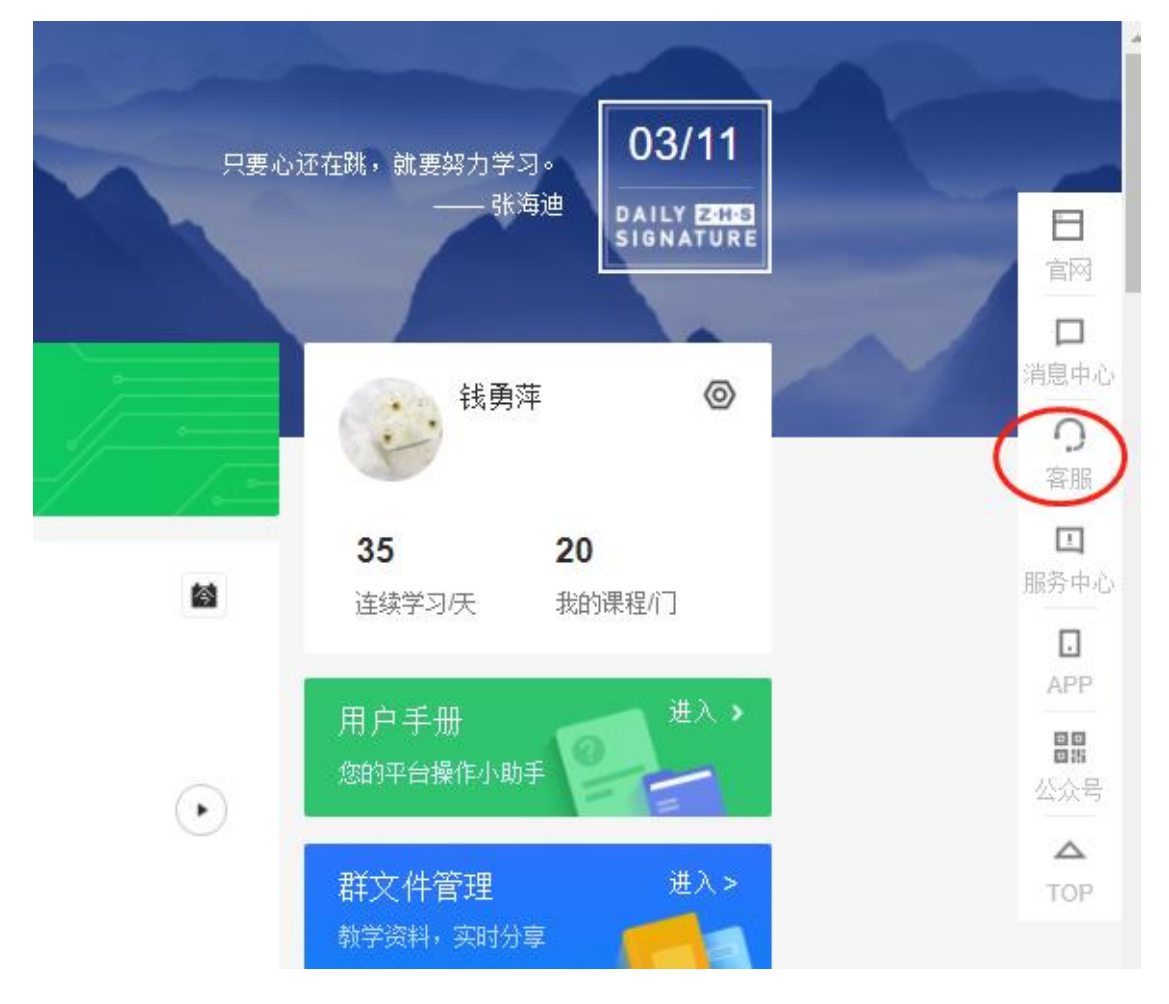

2、务必在考试开始之前完成所有的在线学习考试开始后视频观 看、章测试、见面课观看都不在记录成绩;

3、见面课学校不要求观看直播,可在直播结束之后,考试开始 之前看回放即可(有测试题的需完成)。

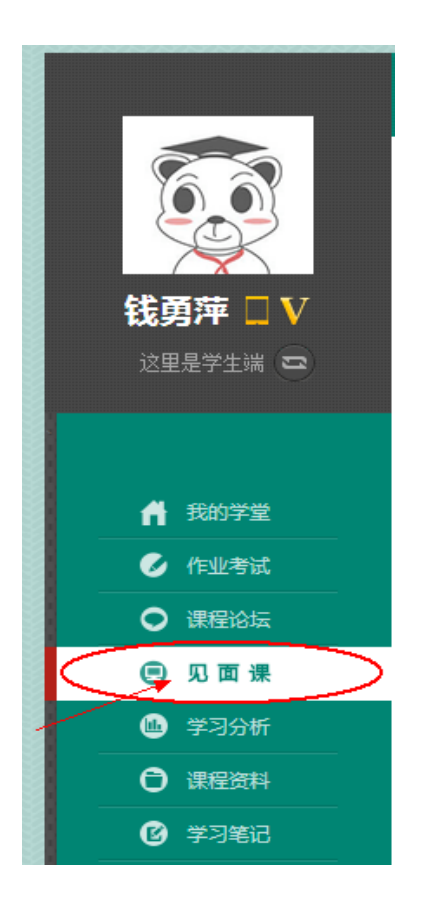

4、试卷一旦点开即开始计时(请慎重,切不可因好奇打开);

5、章节测试客观题可以申请重做3次,取最后一次成绩,如点 击了查看正确答案则无法申请重做;

四、常见登录问题汇总解决

4.1 忘记密码

在登录页面的【登录】按钮下方有【忘记密码】,可通过绑定的手机 号或邮箱进行找回。

|      | いりません                                                          | <b>X</b>                 |  |
|------|----------------------------------------------------------------|--------------------------|--|
| 手密   | <b>找回密码</b><br>验证明将会发送至2009注册<br>手机号或邮箱<br>验证码<br><b>获取验证码</b> | ◎<br>都拍成手机<br>までたま       |  |
| ■ 2∰ | き 忘记密码<br>通过以下方式登録                                             | <del>注册账号</del><br>录<br> |  |

4.2 修改密码+登录之后没有课程

a.修改密码:登录后,在右上角姓名处先点击【账号管理】,然后再选择【基本信息】右侧的【账号管理】,输入旧密码及新密码,保存后修改。

b. 登录之后没有课程: 1、登陆后,在右上角出点击【账号管理】, 检查一下自己的身份信息是否填写错误,如填写错误直接联系在线客 服进行更改;如信息无误则确认一下自己是否在教务系统成功选课。

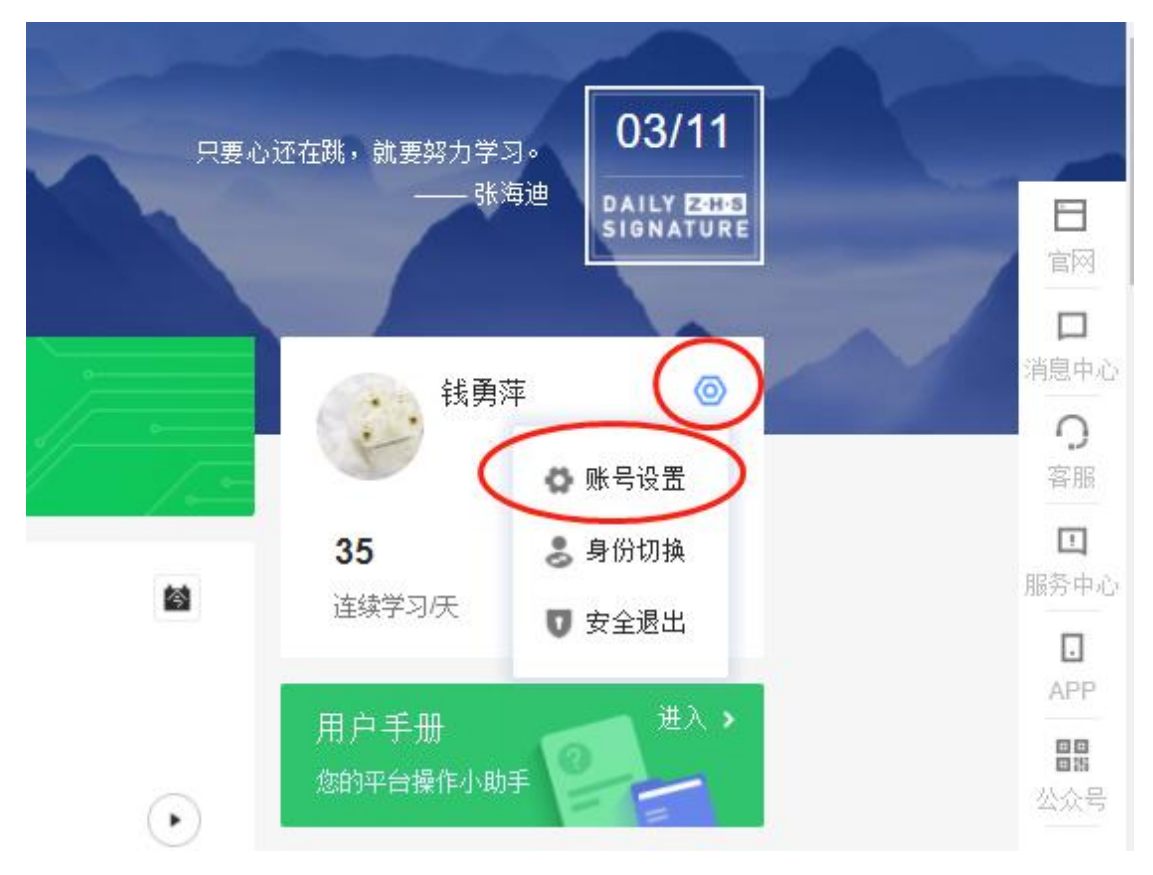

### 4.3 更换手机号

登录后,在右上角姓名处先点击【账号管理】,然后在【基本信息】的 联系方式中点击【更换手机】,输入新手机号后点击【发送短信码】, 输入图片验证码及短信码(短信码 60 秒输入有效),点击【确认】。

| 基本信息 账号管理 |                   |      |
|-----------|-------------------|------|
| 基本信息      |                   |      |
|           | 姓名 《 译 已实名认证      |      |
|           | <b>性别</b> 🕘 男 💿 女 |      |
|           | VIP 您尚未开通知到VIP会员  | 立即开通 |
| ■编辑头像     |                   |      |
| 联系方式      |                   |      |
| Email     |                   | 解绑邮箱 |
| 手机号       |                   | 更换手机 |